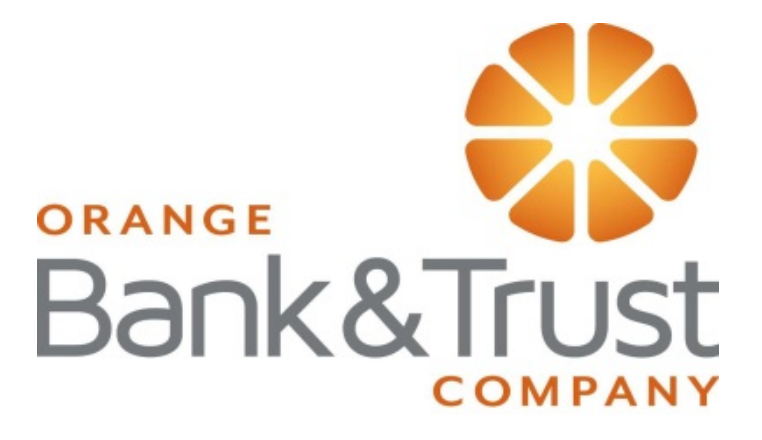

# Positive Pay & Account Reconciliations Client User Guide

# **Positive Pay & Account Reconciliation -- Client Overview**

Orange Bank & Trust's Positive Pay and Account Reconciliation web application contains the following client functionality:

- Issued check management (submit issued check files and manual input of issued checks)
- ACH positive pay rules management
- Check file maintenance (ex: changing check number, voiding a check)
- Access to daily exceptions (check and ACH)
- Reverse positive pay and partial account reconciliation transaction extracts
- Online reporting

# **User Login**

Log into Treasury Cash Management, Select the Commercial Tab on the left and then select Positive Pay from the action bar. You do not need a separate password for Positive Pay.

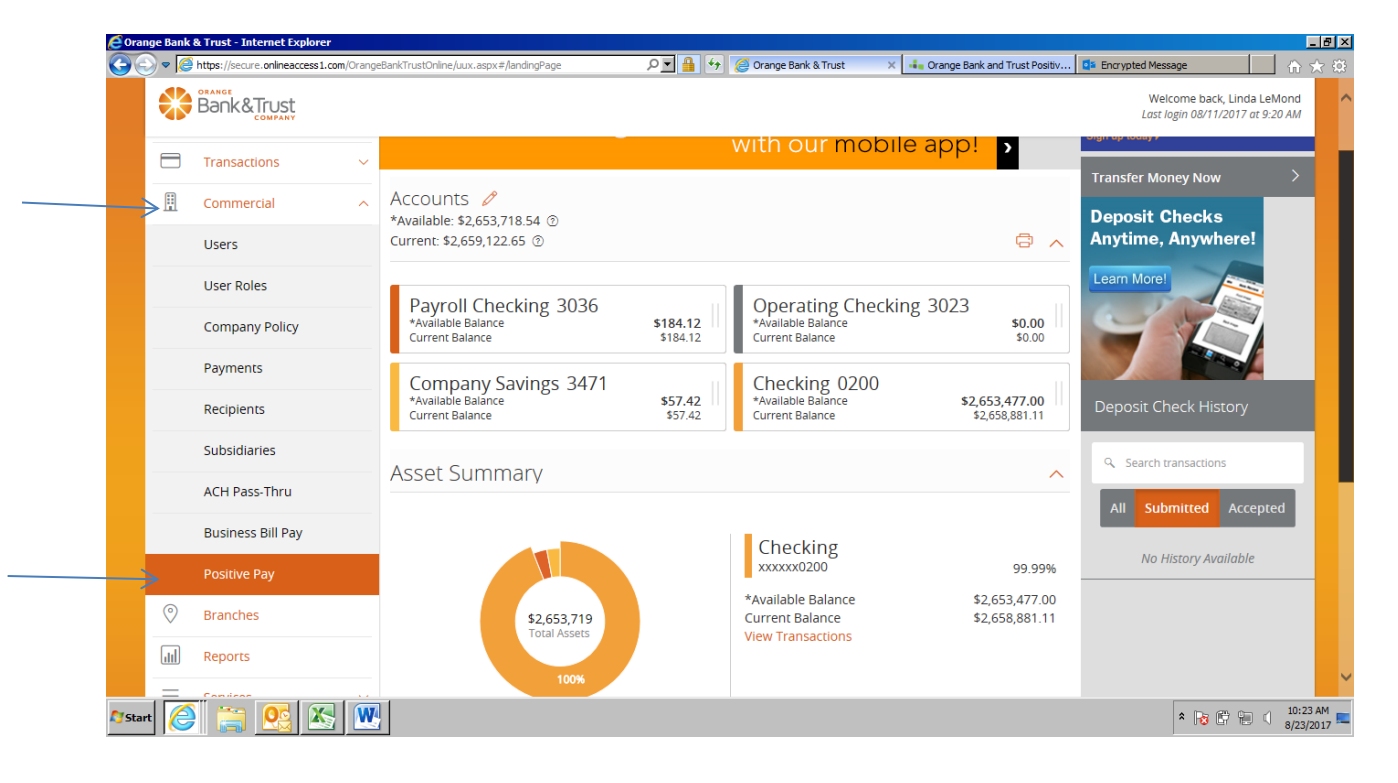

# Home Page

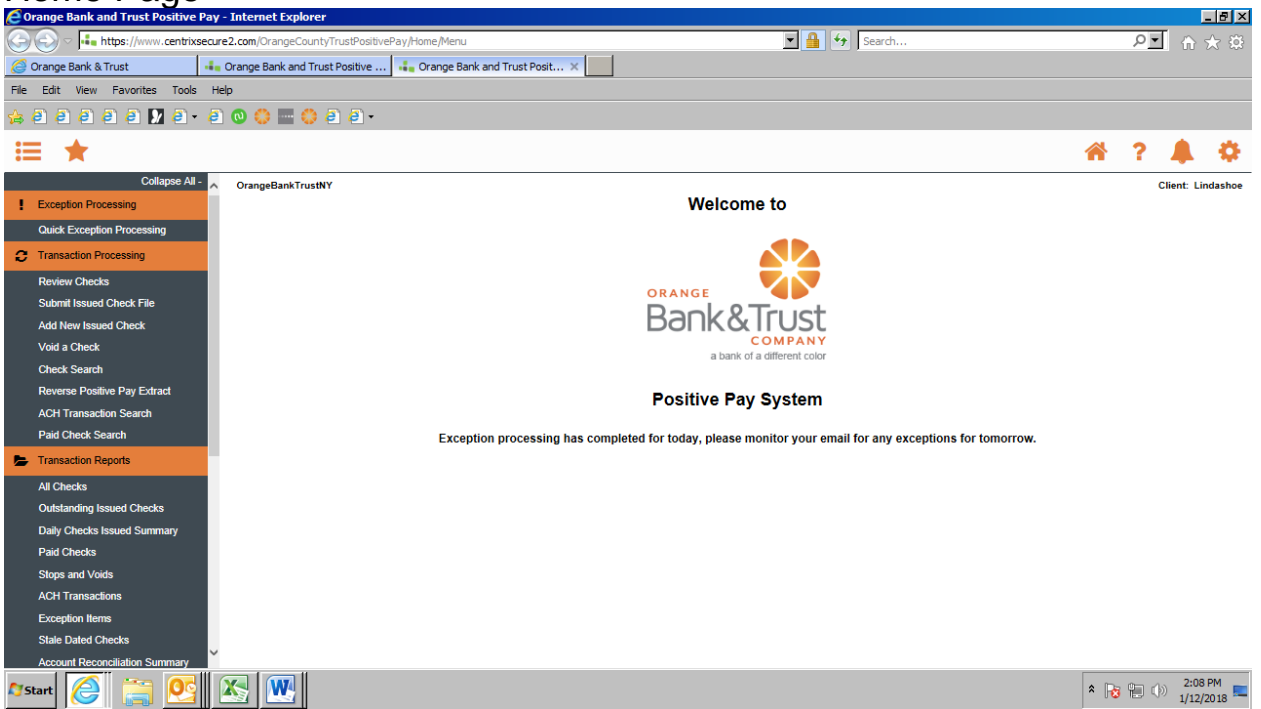

## **Exception Processing – Quick Exception Processing**

The Quick Exception Processing screen is an efficient method of managing exception item activity. Pay and return decisions can be made on all items via a single screen.

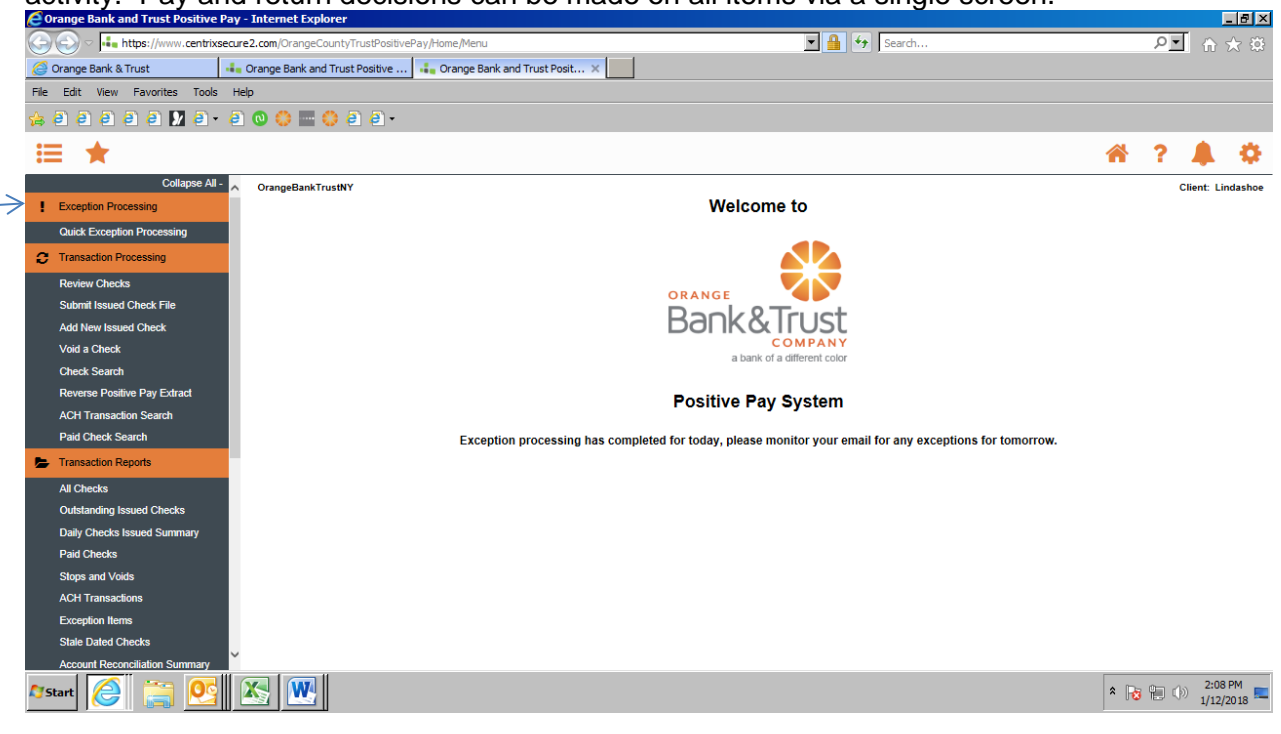

|                              |                                        |                                      |                          | Quick Exce                                   | ption Processing as of 01/24/2017                                                                                                    |                                                |                    |                                               |                  |
|------------------------------|----------------------------------------|--------------------------------------|--------------------------|----------------------------------------------|----------------------------------------------------------------------------------------------------|------------------------------------------------|--------------------|-----------------------------------------------|------------------|
| Account ID:<br>Display Type: | ALL*<br>Both Check & ACH Excep         | v<br>tions v                         |                          |                                              | Ur                                                                                                    | Processed Exceptions:<br>processed Exceptions: | (Count )<br>(Count | 0) (Amount \$0.00)<br>17) (Amount \$6,360.61) |                  |
|                              | Pade exceptions alread                 | ly decisioned                        |                          |                                              | Update                                                                                                    | rotai Exceptiona:                              | Count              | (/) («mount 20,350.01)                        | (Si 🄧            |
|                              | NOTE                                   | The default decision will be applied | d to exceptions if no de | oision is made by 2:00<br>* The outlined chi | PM. The bolded check box represents the default decision that will be applied if no decisi<br>rckboxes indicate the default decision for each exception. | on has been made by the                        | cutoffisme         |                                               |                  |
| Account                      | t ID Paid Date                         | Check #                              | Amount                   | Issued Payee                                 | Exception Type                                                                                                    | P                                              | ay Retu            | im Reaso                                      | 4                |
| 1 TEST                       | 01/23/2017                             | View Image 0                         | 100.00                   |                                              | CHECK NUMBER IS ZERO                                                                                                    |                                                |                    | <not selected=""></not>                       | ×                |
| 2 TEST                       | 01/23/2017                             | View Image 0                         | 57.55                    |                                              | CHECK NUMBER IS ZERO                                                                                                    | 0                                              | 3 0                | «Not Selected»                                | ्य               |
| A TENT                       | 01/23/2017                             | View Image 0                         | 500.00                   |                                              | CHECK NUMBER IS ZERO                                                                                                    |                                                |                    | <not selected=""></not>                       |                  |
| 3 1631                       |                                        | and a more than the                  |                          |                                              |                                                                                                    |                                                | -                  |                                               | ~                |
| 4 TEST                       | 01/23/2017                             | eren minger o                        | 1.75                     |                                              | BLOCKED TRANSACTION (CCD/5845874554/DR) -                                                                                                    |                                                | 3 0                | «Not Selected»                                |                  |
| 4 TEST<br>5 TEST             | 01/23/2017<br>01/23/2017               | and make a                           | 1.75<br>1.75             |                                              | BLOCKED TRANSACTION (CCD/5845874554/DR) -<br>BLOCKED TRANSACTION (WEB/5845874554/DR) -                                                                   |                                                |                    | «Not Selected»                                | 2<br>2<br>2      |
| 4 TEST<br>5 TEST<br>6 TEST   | 01/23/2017<br>01/23/2017<br>01/23/2017 | View Image 0                         | 1.75<br>1.75<br>100.00   |                                              | BLOCKED TRANSACTION (CCD/8845874554DR) -<br>BLOCKED TRANSACTION (WEB/5845874554DR) -<br>CHECK NUMBER IS ZERO                                             |                                                |                    | <not selected=""></not>                       | 9<br>9<br>9<br>9 |

#### Top Detail

|               | Quick Exception Processing as of 01/24/2017                                                                                                    |                                |       |
|---------------|----------------------------------------------------------------------------------------------------|--------------------------------|-------|
| Account ID:   | Processed Exception                                                                                                    | . (Count 0) (Amount \$0.00)    |       |
| Display Type: | Both Check & ACH Exceptions V                                                                                                    | (Count 17) (Amount \$6,360.61) |       |
|               | ZHide exceptions already decisioned Total Exception                                                                                                    | (Count 17) (Amount \$6,360.61) |       |
|               | Update                                                                                                    |                                | (XI 🄧 |
|               | NOTE: The default decision will be applied to exceptions if no decision is made by 2.00 PM. The bolded check box represents the default decision that will be applied if no decision has been made b | the cutoff time.               |       |
|               | * The outlined checkboxes indicate the default decision for each exception.                                                                                                    |                                |       |

Account Name: Change this to display exceptions for a specific account.

**Display Type**: The exception display type option can be used to filter the exceptions based on type (Checks, ACH or Both).

**Hide Exceptions Already Decisioned**: Determines whether all exception items are displayed or only those in which a pay/return decision has not been made.

**Cutoff Time**: The cut off time is 11:30 AM. At that time, an automated **Return** decision is made on all "unresolved items" and corporate users are automatically put in "READ ONLY" mode to prevent any changes to the automated decision. After Cutoff, you must contact the bank to alter the automated decision.

#### **Bottom Detail**

| Account ID      | Paid Date  | Check #             | Amount     | Issued Payee  | Exception Type                                                         | Pay | Return | Reason                  |   |
|-----------------|------------|---------------------|------------|---------------|------------------------------------------------------------------------|-----|--------|-------------------------|---|
| 1 BCE Payroll   | 05/19/2016 | Add ACH Rule        | 523,940.54 |               | UNAUTHORIZED ACH TRANSACTION (WEB/1212121212DR) - eBay Bob Payment     |     | 0      | <not selected=""></not> | - |
| 2 BCE Payroll   | 05/19/2016 | Add ACH Rule        | 1,000.54   |               | UNAUTHORIZED ACH TRANSACTION (CTX/616161616161/DR) - Quarterly Payment |     |        | «Not Selected»          | 2 |
| BCE Payee       | 05/19/2016 | View Image 2456     | 277.13     | Dewee Chestum | PAYEE NAME MISMATCH                                                    |     |        | «Not Selected»          | ~ |
| BCE Payee       | 05/19/2016 | View Image 2474     | 1,336.01   |               | AMOUNT MISMATCH PAYEE NAME MISMATCH (Issued Amount = 366.01)           |     |        | <not selected=""></not> | ~ |
| BCE Ops Acct    | 05/19/2016 | View Image 4935     | 161.64     |               | PAD NOT ISSUED                                                         |     |        | <not selected=""></not> | ~ |
| BCE Exp Acct    | 05/19/2016 | View Image 800488   | 70.84      |               | PAID NOT ISSUED                                                        |     |        | <not selected=""></not> | * |
| BCE Exp Acct    | 05/19/2016 | View Image 848195   | 622.75     | Office Depot  | VOIDED ITEM                                                            |     |        | <not selected=""></not> | Y |
| BCE Ops Act     | 05/19/2016 | View Image 1503653  | 20.91      | Ben Franklin  | STALE DATED ITEM                                                       |     |        | <14ot Selected>         | w |
| BCE Ops Acct    | 05/19/2016 | View Image 1509851  | 24.85      | John Adams    | STALE DATED ITEM                                                       |     |        | <not selected=""></not> | 4 |
| 0 BCE Ops Acct  | 05/19/2016 | View Image 17328474 | 622.98     |               | PAD NOT ISSUED                                                         |     |        | «Not Selected»          | ~ |
| 11 BCE Exp Acct | 05/19/2016 | View Image 71102568 | 15.50      |               | PAID NOT ISSUED                                                        |     | 1      | <not selected=""></not> | v |

Account Name: Account ID is the nickname or description that identifies this account. This Account ID is displayed in place of the account number on screens within the system and in emails generated by the system.

Paid Date: The paid date for this check or ACH transaction.

**Check #**: The check number of this item.

**View Image:** Clicking on the "View Image" link will display the check image for the selected item.

Amount: The amount of the item that has been presented for payment.

Issued Payee: The issued payee name for this check.

**Exception Type**: The reason that the item is on the exception list. The possible exception types are as follows:

DUPLICATE PAID ITEM: The item was previously paid.

<u>PAID NOT ISSUED</u>: The item was never loaded into the system as an issued check. <u>STALE DATED ITEM PAID</u>: The item is a stale dated check. A check is considered stale dated if the item was issued prior to the stale dated cutoff date, which is calculated based on parameters defined by the financial institution. The current default is 180 days. This can be changed at your request.

PREVIOUSLY PAID ITEM POSTED: The item was previously paid.

VOIDED ITEM: The item was previously voided.

<u>ACH TRANSACTION</u>: The item is an ACH transaction that was flagged as an exception by the ACH Filter rules defined for the account. *Note:* For ACH exceptions, the ACH Standard Entry Class Code, Originating Company ID and Debit or Credit (DR/CR) are displayed in the exception description.

<u>FRAUDULENT</u>: The item is fraudulent. For any report of a fraudulent item, please complete a Written Statement of Unauthorized Debit. (Available on the toolbar under Weblinks) (An example of a fraudulent item would be a check where the payee or amount has been altered)

**Decision**: Check the box to indicate if the item should be paid or returned.

**Reason**: The reason for the pay/return decision. If no reason has been selected, the field is displayed as <Not Selected>.

#### **Transaction Processing – Issued Check File Submission**

**Important:** For the initial file submission, please contact Cash Management Support at 845-341-5000. The initial file must be mapped properly to begin the process. Cash Management Support will walk you through the process and confirm the file format has been set up.

The Submit Issued Check File screen is used to upload issued check files to the bank.

| 🕞 🕞 🗢 💶 https://www.centrixsecure2.com/OrangeCountyTrustPositivePay/Home/Men | nu# 💽 🔒 😽 Search                         |   | হি 🖓    | 3 52 |
|------------------------------------------------------------------------------|------------------------------------------|---|---------|------|
| 🔅 Orange Bank Trust 🛛 🚛 Orange Bank and Trust Posit 🗙 嶋 Orange B             | Bank and Trust Positive                  |   |         |      |
| File Edit View Favorites Tools Help                                          |                                          |   |         |      |
| 🎘 8 8 8 8 9 8 🚺 8 • 8 0 🔅 🔤 🔅 8 8 •                                          |                                          |   |         |      |
| ≡ ★                                                                          |                                          | * | ? 🌲     |      |
| Collapse All - 🔨 OrangeBankTrustNY                                           |                                          |   | Client: | Lind |
| Exception Processing                                                         | Submit Issued Check File                 |   |         |      |
| Quick Exception Processing                                                   |                                          |   |         |      |
| C Transaction Processing                                                     | Step 1. Select a file to process.        |   |         |      |
| Review Checks                                                                | Browse                                   |   |         |      |
| Submit Issued Check File                                                     |                                          |   |         |      |
| Add New Issued Check                                                         | Step 2. Input details about the file.    |   |         |      |
| Void a Check                                                                 | Account Name: OBTC BK 200                |   |         |      |
| Check Search                                                                 | File Processing Type: Lindashoe          |   |         |      |
| Reverse Positive Pay Extract                                                 |                                          |   |         |      |
| ACH Transaction Search                                                       | Step 3. Click the "Process File" button. |   |         |      |
| Transaction Reports                                                          | Process File                             |   |         |      |
| All Checks                                                                   |                                          |   |         |      |
| Outstanding Issued Checks                                                    |                                          |   |         |      |
| Daily Checks Issued Summary                                                  |                                          |   |         |      |
| Paid Checks                                                                  |                                          |   |         |      |
| Stops and Voids                                                              |                                          |   |         |      |
| ACH Transactions                                                             |                                          |   |         |      |
| Exception Items                                                              |                                          |   |         |      |
| Asseut Decensiliation Summan                                                 |                                          |   |         |      |
|                                                                              |                                          |   |         | _    |

| Submit Issued Check File                                                                                                    |                                                                                                    |
|----------------------------------------------------------------------------------------------------|----------------------------------------------------------------------------------------------------|
| Step 1. Select a file to process.         Choose File       No file chosen                                                      | Select a file to process:<br>Enter a file path and name,<br>or browse to the location of<br>the issued check file |
| Step 2. Input details about the file.         Account ID:       BCE Dep Recon         File Processing Type:       _BCE Standard | The File Processing Type<br>represents the file format<br>that has been defined for<br>the issued check file.     |
| Step 3. Click the "Process File" button. Process File                                                                           | Click Process File to upload<br>the file to the bank                                                              |

To view additional details regarding the file, click on the status column. For example, to view the exceptions on a file that has a result of Processed with Exceptions, click on the 'Processed with Exceptions' link.

| ( | Close Results: Rejected                                                 | N     | 6    |
|---|-------------------------------------------------------------------------|-------|------|
|   | Error Message                                                           |       |      |
| 1 | Account ID: Tes't Check Number: 54345 Amt: 100.00 Error:1002-CHECK IS A | LREAD | ( IN |
| 1 | SYSTEM                                                                  |       |      |

*Note:* If an issued check file contains items for multiple accounts, select any of the Client ID's represented within the file.

File Processing Type: Indicates the format of the issued check file.

**Items in File**: The number of checks in the file. This number is used for validation during file processing. If the number entered does not match the actual number of items in the file, the file will be rejected. **Note:** The bank does not require this feature.

**Dollar Amount in File**: The total dollar amount of checks in the file. This number is used for validation during file processing. If the number entered does not match the actual amount of items in the file, the file will be rejected. **Note:** The bank does not require this feature.

Issued Date: The bank requires the issue date be included in the file upload.

*Note:* The bank recommends the following items be included in the file:

- Serial #/Check #
- Amount of Item
- Issue Date
- Payee (if the payee is not included in the file, the payee match feature will not be available)

Once a file is uploaded and processed, a window will be displayed indicating the processing status. If the file has not processed within 30 seconds a message is displayed informing you that an email will be sent indicating the file processing status. The file processing status can also be checked online using the Issued Check File Processing Log screen. The following is a list of the possible processing statuses:

<u>Unprocessed</u>: The file has been uploaded, but has not yet been processed.

Processed: The file was processed successfully.

<u>Processed with Exceptions</u>: The file was processed successfully, but duplicate checks were not loaded.

<u>Rejected</u>: The file was rejected due to one of the following reasons:

• A mismatch between the number of items/amount entered on the screen and the number of items/amount contained in the file

• The file format did not match the format selected

You can also add checks manually, by selecting the Add New issued Check option.

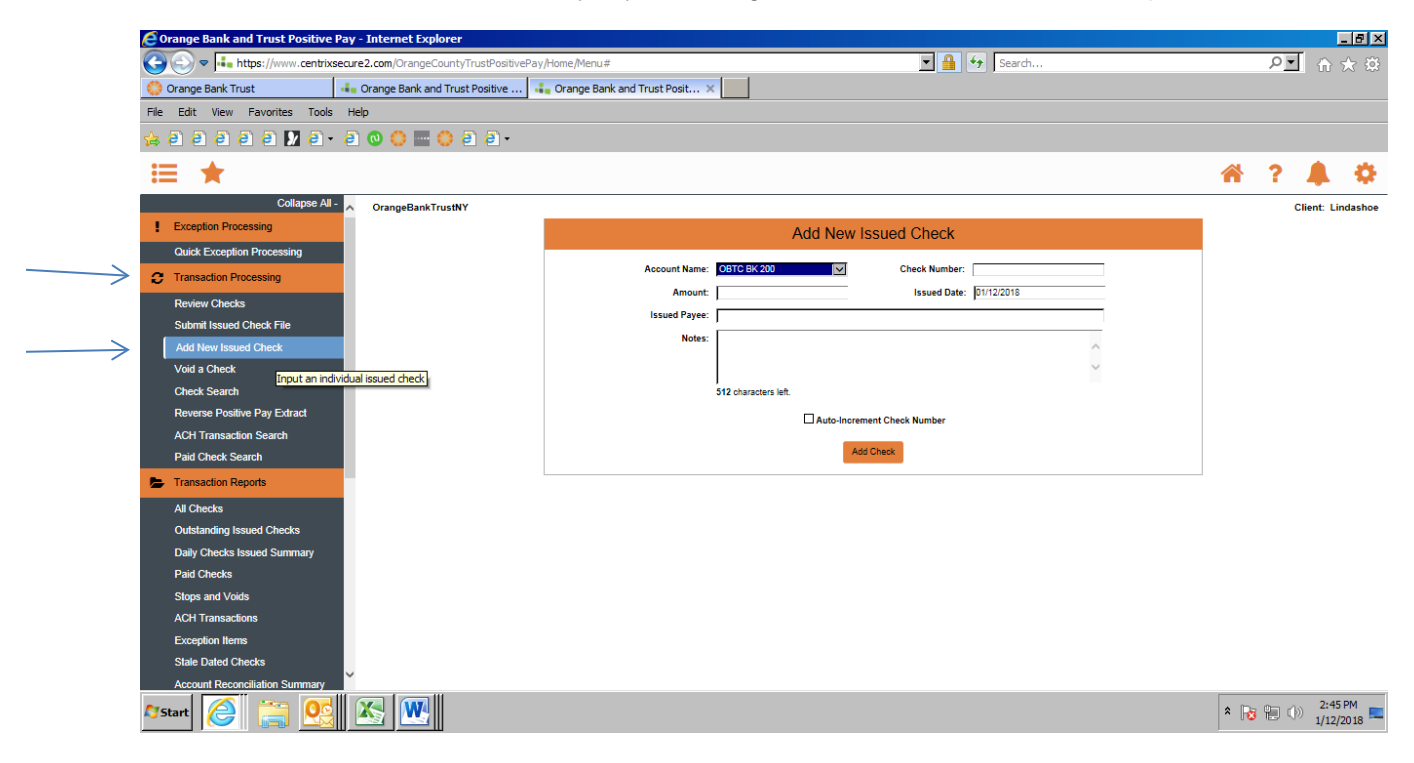

# **Transaction Processing – Review Checks**

The Review Issued Checks screen displays all issued checks for the selected Client/Account ID. This includes outstanding issued items, paid items, and exceptions.

|             |              |             | ļ          | Review Checks       |            |                       |                                      |
|-------------|--------------|-------------|------------|---------------------|------------|-----------------------|--------------------------------------|
| Account ID: | BCE Ops Acct |             |            |                     |            | (Count: 41.           | Show 1<br>280) (Amount: \$106,011,42 |
| Status      | Account ID   | Issued Date | Paid Date  | Check #             | Amount     | Issued Payee          | Details                              |
| ø           | BCE Ops Acct | 05/19/2016  | 05/19/2016 | View image 17328474 | 622.98     |                       | Diaptay                              |
| 0           | BCE Ops Acct | 05/19/2016  | 05/19/2016 | View Image 4935     | 161.64     |                       | Display                              |
| ø           | BCE Ops Acct | 05/18/2016  | 05/18/2016 | View Image 1702921  | 3,521.38   | Toyota Motor          | Display                              |
| 0           | BCE Ops Acct | 05/18/2016  | 05/18/2016 | View Image 1729741  | 331.60     | Daniel Jones          | Displa                               |
| 0           | BCE Ops Acct | 05/17/2016  | 05/17/2016 | View Image 1705827  | 612.02     | Berkshire Hathaway    | Displa                               |
| 0           | BCE Ops Acct | 05/16/2016  | 05/16/2016 | View Image 1172774  | 28.49      | Kathleen Miller       | Displa                               |
| 0           | BCE Ops Acct | 05/15/2016  | 05/15/2016 | View Image 1684516  | 1,610.63   | Southwest Airlines    | Displa                               |
| 0           | BCE Ops Acct | 05/15/2016  | 05/15/2016 | View Image 7965     | 1,071.40   | Alex Anderson         | Displa                               |
| 0           | BCE Ops Acct | 05/15/2016  | 05/15/2016 | View Image 1686133  | 103.31     | FedEx                 | Displa                               |
| 0           | BCE Ops Acct | 05/15/2016  | 05/15/2016 | View Image 1659762  | 21.66      | Taylor Johnson        | Displa                               |
| v           | BCE Ops Acct | 05/12/2016  | 05/18/2016 | View Image 1729257  | 461,266.93 | David Johnson         | Displa                               |
| ٧.          | BCE Ops Acct | 05/12/2016  | 05/19/2016 | View Image 1729300  | 401,719.79 | American Express      | Displa                               |
| v           | BCE Ops Acct | 05/12/2016  | 05/18/2016 | View Image 1728436  | 268,764.92 | Microsoft             | Displa                               |
|             | BCE Ops Acct | 05/12/2016  | 05/18/2016 | View Image 1729224  | 236,451.44 | United Parcel Service | Displa                               |
| v .         | BCE Ops Acct | 05/12/2016  | 05/18/2016 | View Image 1729271  | 222,501.62 | Toyota Motor          | Displa                               |
| *           | BCE Ops Acct | 05/12/2016  | 05/19/2010 | View Image 1728465  | 215,254.74 | American Express      | Displa                               |
|             | BCE Ops Acct | 05/12/2016  | 05/18/2016 | View Image 1729131  | 212,689.80 | Home Depot            | Displa                               |
| *           | BCE Ops Acct | 05/12/2016  | 05/18/2016 | View Image 1729130  | 206,346.22 | Southwest Airlines    | Displa                               |
|             | BCE Ops Acct | 05/12/2016  |            | 1729243             | 130,075.32 | Damien Davis          | Displa                               |
| 100         | BCE Ops Acct | 05/12/2016  | 05/19/2016 | View Image 1730631  | 122,707.56 | Starbucks             | Display                              |

If a large number of items are present, multiple pages will exist.

The following columns appear on the Review Issued Checks screen:

**Status**: Icons representing the status of the transaction. By clicking on the *Show Key* link in the top-right portion of the screen, a legend displaying the description of each status icon is displayed. The possible statuses represented by an icon are as follows:

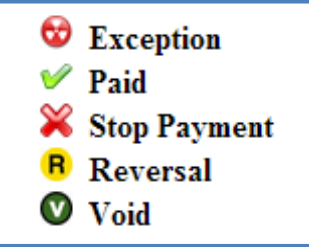

**Exception**: Displayed on items that are flagged as exceptions by the system.

**Paid**: Displayed on items that have been previously paid.

**Stop Payment**: Displayed for checks that have been stopped with a stop payment.

**Reversal**: Displayed on items that have been paid and reversed.

**Void**: Displayed on items that have been voided.

Blank: No icon indicates that the item is an outstanding check.

# Transaction Processing – Void a Check

| The Vaid Check coreen | is used to void on issue  | d abaal on your account  |
|-----------------------|---------------------------|--------------------------|
| The volu Check screen | is used to vold an issued | a check on your account. |

|                     |                                         | Voic                                   | l a Check                         |                           |   |
|---------------------|-----------------------------------------|----------------------------------------|-----------------------------------|---------------------------|---|
| Step 1.             | Enter check                             | information.                           |                                   |                           | _ |
| ,                   | Account ID:                             | BCE Payroll                            |                                   | ¥                         |   |
| Che                 | ck Number:                              | 10006                                  |                                   |                           |   |
| Che                 | ck Amount:                              | 590.01                                 |                                   |                           |   |
| ŀ                   | ssued Date:                             | 03/08/2016                             |                                   |                           |   |
|                     |                                         |                                        |                                   |                           |   |
| Step 3.             | Verify the ch                           | eck that will be v                     | roided.<br>Check Amount           | Issued Date               | - |
| Step 3.<br>Ac<br>BC | Verify the ch<br>count ID<br>CE Payroll | eck that will be v<br>Check #<br>10006 | voided.<br>Check Amount<br>590.01 | Issued Date<br>03/08/2016 | _ |

**Client/Account Name**: Account Name is the nickname or description that identifies your account.

Check Number: The number of the issued check.

Check Amount: The amount the check was written for.

**Issued Date:** The date the check was issued.

*Note:* All three fields are required to void a check.

# Transaction Processing – Reverse Positive Pay/Transaction Extract

The Reverse Positive Pay/Transaction Extract screen provides an electronic file of paid checks to process (update) within another system. The format of the file is defined at the client level. Once complete, the file and report are automatically displayed at the bottom of the screen. To save an extract file to a local workstation or network drive, click on the File / Save menu option while viewing the file, or, right click on the View File link and select Save Target As.

*Note*: An item may only be extracted once.

| Reverse Positive Pay Extract (CSV - Paid Checks Only)                                                                                                    |                                                                                                    |             |                   |            |        |  |  |
|----------------------------------------------------------------------------------------------------|----------------------------------------------------------------------------------------------------|-------------|-------------------|------------|--------|--|--|
| Step 1. Select a "Account ID" and "Extract through date".         Account ID:       BCE Ops Acct         Extract from date:       (optional)         Extract through date:       03/09/2016 |                                                                                                    |             |                   |            |        |  |  |
|                                                                                                    | Step 2. Click the "Create File and Report" button.         Create File and Report         Step 3. View Report or File By Clicking on Links in Grid Below. |             |                   |            |        |  |  |
| Account ID                                                                                                    | File                                                                                                    | Report      | Date Created      | Item Count |        |  |  |
| 1 BCE Ops Acct                                                                                                    | View File                                                                                                    | View Report | 09/20/15 10:00 AM | 37479      | Remove |  |  |
| 2 BCE Ops Acct                                                                                                    | View File                                                                                                    | View Report | 09/20/15 10:00 AM | 37479      | Remove |  |  |
| 3 BCE Ops Acct                                                                                                    | View File                                                                                                    | View Report | 09/20/15 09:59 AM | 35861      | Remove |  |  |

Client/Account Name: The Account Name is the nickname or description that identifies the account.

**Extract from date**: The extract from date is an optional field. By default the system will extract all items that have not been previously extracted.

11

Extract Thru Date: The date through which posted items are included in the extract file.

### Transaction Processing – Reverse Positive Pay/Transaction Extract Report (Continued)

|                           | INST : 5   | 31               | CENTRIX        | BANK         |         |                         |
|---------------------------|------------|------------------|----------------|--------------|---------|-------------------------|
|                           |            |                  |                |              |         | RUN DATE: 03/09/16      |
| 1                         | SYSTEM: 03 | 3/09/16 9:50 AM  | TRANSACTION EX | TRACT REPORT | P       | ROCESSED THRU: 03/09/16 |
|                           |            |                  |                |              |         |                         |
| CLIENT: Big City Electric |            | ig City Electric | ACCOUNT ID: B  | CE Ops Acct  | Decourt | FILE                    |
|                           |            |                  |                | NAME :       | BCEODSA | CCT_20160309_094946.CSV |
|                           |            | CHECK #          | PAID DATE      | AMOUNT       | DR/CR   | REFERENCE               |
|                           | 1          | 1451183          | 07/05/2015     | 5.05         | DR      | 80312330                |
|                           | 2          | 1457698          | 06/24/2015     | 0.10         | DR      | 80031060                |
|                           | 3          | 1557760          | 08/16/2015     | 185.70       | DR      | 80310860                |
|                           | 4          | 1579165          | 09/13/2015     | 180.00       | DR      | 80400890                |
|                           | 5          | 1599873          | 07/13/2015     | 42.68        | DR      | 80008160                |
|                           | 6          | 1609562          | 06/24/2015     | 2.10         | DR      | 80246250                |
|                           | 7          | 1613820          | 07/19/2015     | 52.00        | DR      | 40201830                |
|                           | 8          | 1619664          | 07/09/2015     | 219.00       | DR      | 80067190                |
|                           | 9          | 1620138          | 07/09/2015     | 6.97         | DR      | 70401050                |
|                           | 10         | 1620926          | 06/24/2015     | 44.03        | DR      | 80246240                |
|                           | 11         | 1629041          | 07/08/2015     | 21.25        | DR      | 80246700                |
|                           | 12         | 1629085          | 07/15/2015     | 156.03       | DR      | 80221060                |
|                           | 13         | 1630037          | 06/29/2015     | 687.50       | DR      | 80078380                |
|                           | 14         | 1630730          | 07/27/2015     | 272.00       | DR      | 80054600                |
|                           | 15         | 1633463          | 06/30/2015     | 105.00       | DR      | 80016720                |
| 4 1                       |            |                  |                |              |         |                         |

## **Transaction Reports – Account Reconciliation Summary**

The Account Reconciliation Summary is used to assist in balancing online account balances with a statement. The report displays an activity summary with newly issued checks, paid checks, stopped checks, voided checks, ACH debits and credits, miscellaneous debits and credits, deposits, service charges, paid interest and taxes/withholding. The report also provides a total of outstanding checks and the check register balance as of reconciliation date.

| Account Reconciliation Summary         |                                                                                               |  |  |  |
|----------------------------------------|-----------------------------------------------------------------------------------------------|--|--|--|
| Account ID:<br>Reconcile Through Date: | BCE Ops Acct         •           03/08/2016         (Last Reconcile Through Date: 09/17/2015) |  |  |  |
| Note: Transaction history is           | Select<br>retained within the system for 90 days after an item has posted.                    |  |  |  |

Account ID: The Account ID is the nickname or description that identifies the account.

**Reconcile Through Date**: The ending date of the reconciliation period. The beginning date of the reconciliation period is based upon the last reconciliation performed on the account. The first time an account is reconciled, all activity up until the Reconcile Through Date will be included.

|                                                                                                    | This Recor<br>Acc                                                                                    | ncile Through Date: 07/24/20<br>ount ID: BCE Dep Recon                                                                                                    | 16  | ē                                                                           |
|----------------------------------------------------------------------------------------------------|----------------------------------------------------------------------------------------------------|----------------------------------------------------------------------------------------------------|-----|-----------------------------------------------------------------------------|
| Transa                                                                                                    | Transaction Summary                                                                                  |                                                                                                    | X   | <b>Reconcilement History</b>                                                |
| Issued Checks<br>Paid Checks<br>Stop Payments<br>Voids<br>ACH Debits<br>ACH Credits<br>Miscellaneous Debits<br>Miscellaneous Credits<br>Deposits<br>Service Charges Paid<br>Interest Paid<br>Taxes/Withholding<br>Current Outstanding<br>Checks | Show (13)<br>Show (1)<br>Show (1)<br>Show (1)<br>Show (151)<br>Show (129)<br>Show (129)<br>Show (44) | (+) \$2,972.30<br>(-) \$160.25<br>(-) \$0.00<br>(-) \$970.85<br>(-) \$69.72<br>(+) \$0.00<br>(-) \$36,908,572.15<br>(+) \$218,609.75<br>(+) \$5,805,553.72<br>(-) \$41,703.99<br>(+) \$0.00<br>(-) \$0.00<br>\$1,841.20 |     | Date<br>N/A                                                                 |
| Statement Balance:<br>Outstanding Check<br>Amount<br>Check Register Balance                                                                                                    | Calcula                                                                                              | ate \$0.00<br>\$1,841.20<br>\$1,841.20                                                                                                    |     | Reconcilement History                                                       |
| Click Finish                                                                                                    | Fit                                                                                                  | nish Reconciliation Can                                                                                                    | cel | screen provides links<br>previous reconciliation<br>reports for this accour |

Orange Bank & Trust Company January 2018 Cash Management Support 1-845-341-5000 Cashmgmtsupport@orangebanktrust.com To display a detailed list of the items for any of the totals listed on the report, click on the *Show* link.

\*\*Note – Items that have already been reconciled via the Check Reconciliation or Deposit Reconciliation screens will not be included in the Account Reconciliation

| SYSTEM: | 10/06/16 3:52 PM |            |          | CENTRIX BANK<br>ACCOUNT RECONCILIATION REPORT |           | Click Export to Excel to export a copy of the |
|---------|------------------|------------|----------|-----------------------------------------------|-----------|-----------------------------------------------|
| CLIENT: | Big City Electri | .e         |          | ACCOUNT ID: TES'T                             |           | Export to Excel                               |
|         | CHECK #          | PAID DATE  | AMDUNT   | PAYEE/TRAN DESCRIPTION                        | REFERENCE | NOTES                                         |
|         |                  |            |          | Paid Items                                    |           |                                               |
| :       | L 0              | 05/12/2016 | 57.55    | Jane Doe                                      | 458542    | 24 Check Issued to Jane Doe                   |
| :       | 2 0              | 05/12/2016 | 100.00   | Jon Doe                                       | 458542    | 24                                            |
| :       | 3 1234           | 05/12/2016 | 100.00   |                                               | 458542    | 24                                            |
|         | 1 1235           | 05/12/2016 | 110.00   |                                               | 458542    | 24                                            |
|         | 5 1236           | 05/12/2016 | 120.00   |                                               | 458542    | 24                                            |
|         | 5 1237           | 05/12/2016 | 130.00   |                                               | 458542    | 24                                            |
|         | 7 105262         | 04/20/2016 | 2,205.00 |                                               | 458542    | 24                                            |

After clicking on a link in the Reconcilement History, an Account Reconciliation Report will be displayed with all items that were reconciled on the report.

# Security/Account Administration – ACH Authorization Rules Setup

The ACH Authorization Rules Setup screen is used to define all of the pre-authorized ACH transaction rules for an account. An ACH authorization rule can include the originating company, standard entry class, transaction type (debits and/or credits), and maximum authorized dollar amount. If an unauthorized ACH item posts to an account, the rules determine whether the item requires a pay/return decision or if the client should simply be alerted via email that unauthorized activity has occurred.

|                                                          | ACH Authorization Rules Setup for Client: Big City Electric |                          |                                                                                                    |                                            |                          |   |  |
|----------------------------------------------------------|-------------------------------------------------------------|--------------------------|----------------------------------------------------------------------------------------------------|--------------------------------------------|--------------------------|---|--|
|                                                          | Notification T                                              | ype for Unauthorized A   | CH Transactions: Create Exception                                                                              | * Edit                                     |                          |   |  |
| A                                                        | Description                                                 | Company ID               | Standard Entry Class Code                                                                                      | Debits or Credits                          | Maximum Allowable Amount |   |  |
| Account ID                                               |                                                             |                          |                                                                                                    |                                            |                          |   |  |
| BCE Payroll                                              | All Credits                                                 |                          | ALL - All Standard Entry Class Codes                                                                           | Credits Only                               |                          |   |  |
| BCE Payroll BCE Payroll                                  | All Credits<br>ADP                                          | 1212121212               | ALL - All Standard Entry Class Codes<br>CTX - Corporate Trade Exchange                                         | Credits Only<br>Debits Only                | 10000.00                 | E |  |
| BCE Payroll<br>BCE Payroll<br>BCE Payroll<br>BCE Payroll | All Credits<br>ADP<br>Taxes                                 | 1212121212<br>1313131313 | ALL - All Standard Entry Class Codes<br>CTX - Corporate Trade Exchange<br>ALL - All Standard Entry Class Codes | Credits Only<br>Debits Only<br>Debits Only | 10000.00                 | 8 |  |

**Notification Type for Unauthorized ACH Transactions:** Select Create Exception or Email Notification Only. The value *Create Exception* indicates that any unauthorized ACH transaction will become an exception that requires a pay or return decision by the client. The value *Email Notification Only* indicates that the client will receive an email notification of any unauthorized transaction.

**Client/Account ID**: The Client/Account ID is the nickname or description that identifies this account to the customer. This Client/Account ID is displayed in place of the account number on screens within the system and in emails generated by the system. *Note*: The label used for this field (typically "Client ID" or "Account ID") throughout the system is defined by the financial institution.

**Description:** This is the client defined description of ACH rule.

**Company ID:** The originating company ID of the transaction from the ACH file. If the company ID field is left blank, the rule will apply to all company IDs.

**Standard Entry Class Code:** A list of ACH standard entry class (SEC) codes. Either a specific SEC code can be selected or "ALL – All Standard Entry Class Codes" can be selected to include all SEC codes.

**Debits or Credits:** Select either debits, credits, or both debits and credits to define the types of transactions for this rule.

**Maximum Allowable Amount:** The maximum allowed amount for this type of transaction. If the amount is left zero, the maximum amount field is not used during the authorization process.

## Security/Account Administration – Transaction Filter / Block Setup

The Transaction Filter / Block Setup screen is used to define the transaction monitoring rules for an account. Transactions can be filtered based on the ACH standard entry class, company ID, transaction code, transaction type (debits and/or credits), and amount threshold. All transactions that meet the filter criteria are processed according to the Notification Type defined for the rule.

| Transaction Filter / Block Setup for Client: Big City Electric |            |                                      |                   |                   |                   |                          |                                |     |
|----------------------------------------------------------------|------------|--------------------------------------|-------------------|-------------------|-------------------|--------------------------|--------------------------------|-----|
| Account ID                                                     | Company ID | Standard Entry Class Code            | From Tran<br>Code | Thru Tran<br>Code | Debits or Credits | Minimum Filter<br>Amount | Notification Type              |     |
| 1 BCE Dep Recon                                                |            | TEL - Telephone-Initiated Entry      |                   |                   | Debits Only       | 0.00                     | Create Exception               | Edi |
| 2 BCE Ops Acct                                                 |            |                                      | 51                | 51                | Debits Only       | 5000.00                  | Create Exception               | Ed  |
| 3 BCE Ops Acct                                                 |            | ALL - All Standard Entry Class Codes |                   |                   | Debits Only       | 1000.00                  | Email / Text Notification Only | Ed  |
| 4 BCE Ops Acct                                                 |            | WEB - Internet-Initiated Entry       |                   |                   | Debits Only       | 0.00                     | Create Exception               | Ed  |
| BCE Dep Recon                                                  |            |                                      | 7                 |                   | Both DR and CR T  |                          | Create Exception               | Ad  |

Account ID: Select the Account ID corresponding to the account for which the filter is to be used.

**Company ID**: The originating company ID of the transaction from the ACH file. If the field is left blank, this filter will not be used.

**Standard Entry Class Code**: A list of ACH standard entry class (SEC) codes. Either a specific SEC code can be selected or "ALL – All Standard Entry Class Codes" can be selected to include all SEC codes. If the field is left blank, the filter/block will use the From and Thru Tran Codes.

**From Tran Code**: Enter the starting transaction code for this filter. If the ACH SEC Code is not available from the DDA system, the from and thru transaction code fields may be used to identify the type of transaction.

**Thru Tran Code**: Enter the ending transaction code for this filter. If the ACH SEC Code is not available from the DDA system, the from and thru transaction code fields may be used to identify the type of transaction.

**Debits or Credits**: Select either debits, credits, or both debits and credits to define the types of transactions for this rule.

**Minimum Filter Amount**: Enter the minimum transaction amount for this filter. Transactions must have an amount greater than or equal to this amount for this filter to apply. Any transaction that <u>exceeds</u> the minimum filter amount will activate the "notification type" defined for the rule. If the minimum filter amount is left blank, the transaction amount filter will not be used.

**Notification Type**: Select Create Exception or Email Notification Only. The value *Create Exception* indicates that any transaction matching the filter criteria will become an exception that requires a pay or return decision by the client. The value *Email Notification Only* indicates that the client will receive an email notification of any transaction matching the criteria in this filter.